راهنمای ثبت نام متقاضیان دکتری تخصصی بدون آزمون (استعداد درخشان)

ا- ازطریق سایت es.shahed.ac.ir وارد سامانه شوید.

۲- خدمت «پذیرش استعداد درخشان دکتری تخصصی» را انتخاب نمایید.

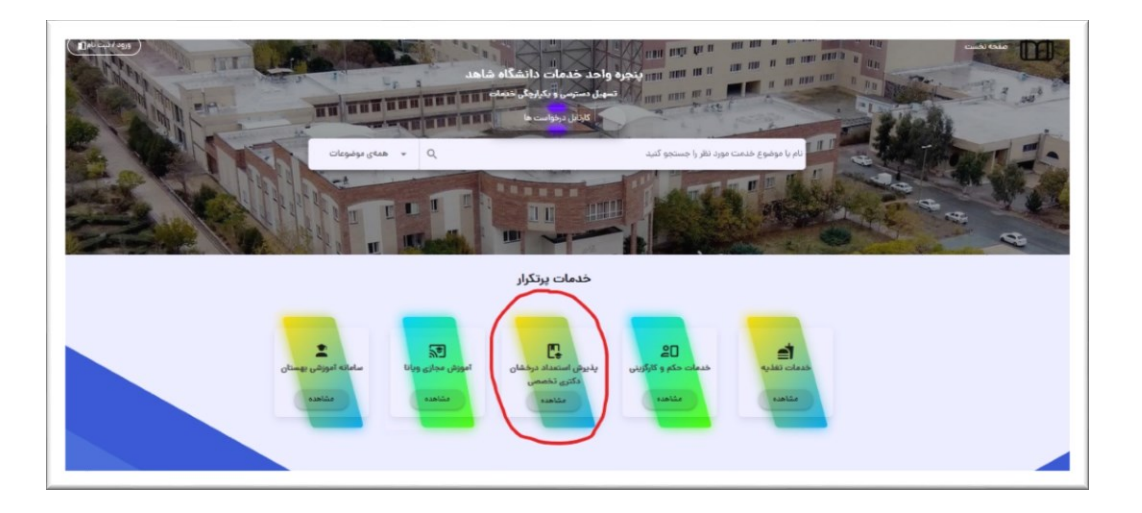

۳- در پنجره باز شده ،ثبت درخواست را انتخاب نمایید.

|                         | خدمات پرتکرار                                                                                                    |       |
|-------------------------|----------------------------------------------------------------------------------------------------|-------|
| چ<br>نی ویانا ساء<br>ده | <ul> <li>خدمت: پذیرش استعداد درخشان دکتری تخصصی</li> <li>خدمت: پذیرش استعداد درخشان دکتری تخصصی</li> <li>شاستامهی درخواست</li> <li>شناستامهی خدمت</li> </ul> | 110 E |
|                         | طبقه بندی موضوعی خدمات                                                                                                    |       |

المالة

المالة

المالة

المالة

المالة

المالة

المالة

المالة

المالة

المالة

المالة

المالة

المالة

المالة

المالة

المالة

المالة

المالة

المالة

المالة

المالة

المالة

المالة

المالة

المالة

المالة

المالة

المالة

المالة

المالة

المالة

المالة

المالة

المالة

المالة

المالة

المالة

المالة

المالة

المالة

المالة

المالة

المالة

المالة

المالة

المالة

المالة

المالة

المالة

المالة

المالة

المالة

المالة

المالة

المالة

المالة

المالة

المالة

المالة

المالة

المالة

المالة

المالة

المالة

المالة

المالة

المالة

المالة

المالة

المالة

المالة

المالة

المالة

المالة

المالة

المالة</t

۵- در پنجره باز شده شماره تلفن همراه و کد امنیتی را وارد نمایید .

| جمبوری سلامی اران<br>پخره ملی خدمات دولت موشمند |               |
|-------------------------------------------------|---------------|
| مامانه از طریق رمز یکبار مصرف                   | ورود به س     |
| یکبار مصرف ورود با کد QR                        | ورود با رمز و |
|                                                 | تلفن همراه    |
| تلفن هم                                         | S             |
|                                                 | کد امنیتی     |
| 11 2 9 . 8 FF                                   | 🕑 کد امنیتی   |
|                                                 |               |
| رسال رمز یکبار مصرف                             |               |
| الحبيم فصوصي دولت همشم                          | مطالعه بيانيه |

۴- برای اولین ورود از بخش مشخص شده در تصویر زیر استفاده نمایید.(ورود با احراز هویت مرکزی )

|                                                                                                    | Ψ́)                                                                                                    |                                                                 |
|----------------------------------------------------------------------------------------------------|----------------------------------------------------------------------------------------------------|-----------------------------------------------------------------|
|                                                                                                    | متمبودی اسلامی ایران<br>پنجره ملی خدمات دولت جو شمیند                                                                                                    |                                                                 |
| مرف                                                                                                    | ورود به سامانه از طریق رمز یکبار مص                                                                                                    |                                                                 |
| QR                                                                                                    | ورود با رمز یکبار مصرف ورود با کد                                                                                                    |                                                                 |
|                                                                                                    |                                                                                                    | )                                                               |
| ل شده است                                                                                                    | کد فعالسازی ۵ رقمی به تلفن همراه ۲ است                                                                                                    |                                                                 |
| ی شود، لطفا برای حفظ امنیت خود از در<br>بن پیامکهای دریافتی در خصوص پنجره<br>بوده و لطفا به آن اعتنابی نکنید. | لی از طریق این سامانه با سرشماره و مسک MGOV ارسال می<br>ات پیامکهای دریافتی به دیگران جداً خودداری نمایید. همچنیر<br>به هدشمند ندود، مسک MGOV ه از درگ سرشماردها حعله | تمامی پیامکهای ارساا<br>اختیار قراردادن محتویا<br>ملہ خدمات دول |
|                                                                                                    | 1: 44                                                                                                    | , <u>-</u>                                                      |
|                                                                                                    |                                                                                                    |                                                                 |
| ahaa uit cau u *F*Fa# custuu                                                                                  | م ب که فعال دارد در این در می می در انداز انداز مارد و در م                                                                                                    |                                                                 |
| زی را در ایمیل ملی دریافت نمایید.                                                                             | ی کا کا کلاساری از طریق پیشک، می وانید با مساره بیری که د<br>بت آن اقدام نمایید یا با کلیک بر روی ارسال ایمیل کد فعالساز:                                             | خود ،جهت دریاف                                                  |
|                                                                                                    | ارسال ایمیل                                                                                                    |                                                                 |
|                                                                                                    |                                                                                                    |                                                                 |

۷- پس از اولین ورود از طریق ورود به بخش اطلاعات کاربری نسبت به تغییر رمز عبور خود اقدام فرمایید تا در ورودهای بعدی مورد استفاده قرار گیرد.

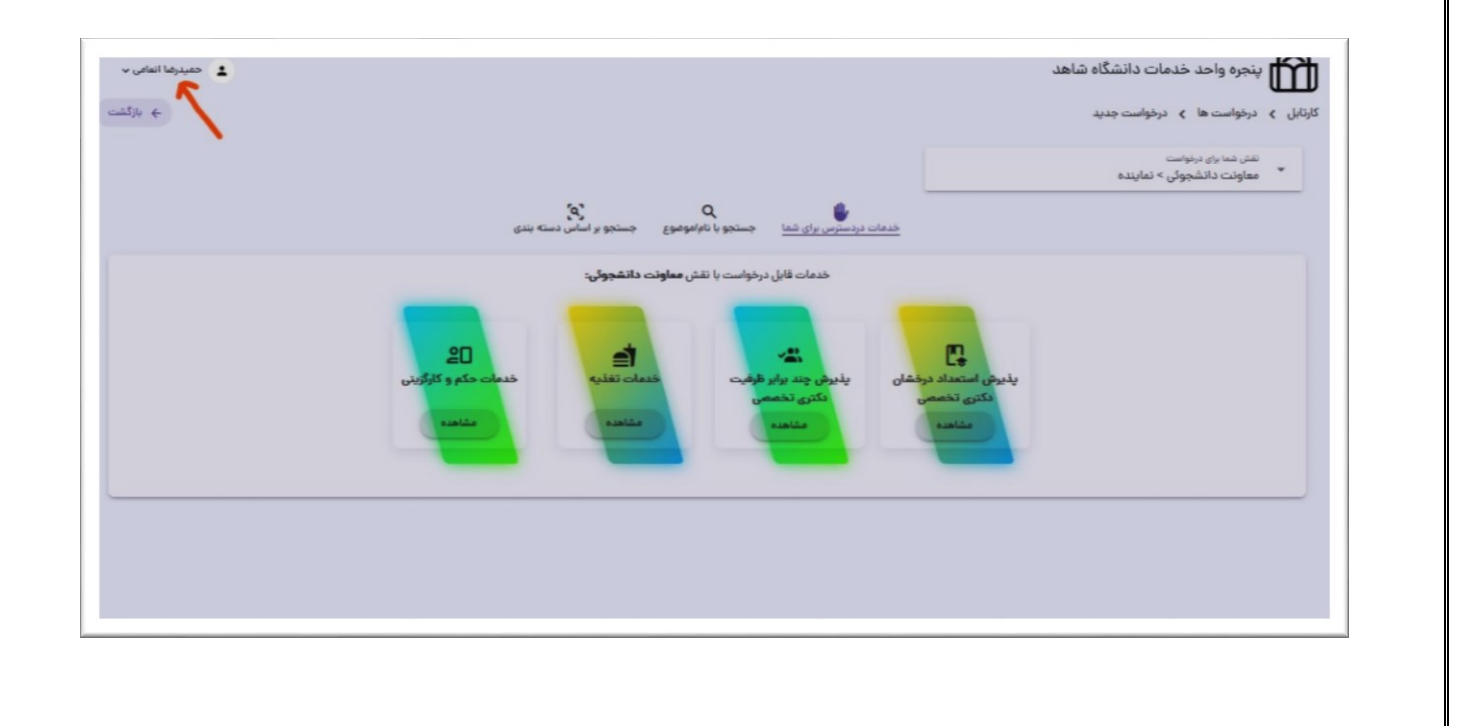

۸- در بخش اول رشته و گرایش (های)انتخابی خود را مشخص نمایید .

| 😭 پنجره واحد خدمات دانشگاه شاهد                                       |                                   |                    | •                |
|-----------------------------------------------------------------------|-----------------------------------|--------------------|------------------|
| ارتابل 🗴 درخواست ها 🤰 درخواست جدید                                    |                                   |                    |                  |
|                                                                       |                                   |                    | q جستجو <i>ا</i> |
| لطفا برای ثبت درخواست در <b>خدعت یذیرش استعداد درخشان دکتری تخص</b> ه | وه فوم زیر را پر کنید:            |                    |                  |
| مته - گرایش های انتخابی 🔵                                             | 🔘 اطلاعات هویتی                   | 🔘 اطلاعات آموزشی   | 🔘 اطلاعات پژوهشی |
| رشه گریش 🔹                                                            | موردی دریافت نشده است             | <u>معن</u> ية<br>ب |                  |
|                                                                       |                                   | گانش های انتخاب    |                  |
| توجه: مداكثر چهار رشته قابل انتخاب است                                | - تۇرەن بۇرى بەرۇپ<br>تۇرىبەرغۇ H | مرداد مد ع         |                  |
| توجه: مداكثر چهار رشته قابل انتخاب است<br>                            | + الاردوب ولنه-<br>مارد مواده     | مرحله بعد ٢        |                  |

## ۹- پس از کلیک روی ذخیره موقت وارد مرحله بعد شوید.

|                  |                  |                         |                          | -                           |
|------------------|------------------|-------------------------|--------------------------|-----------------------------|
| 🕥 اطلاعات پژوهشی | 🔘 اطلاعات آموزشی | 🔘 اطلاعات ہویتی         | رشته - گرایش های انتخابی | •                           |
|                  |                  |                         |                          | رشته - گرایش های انتخاین    |
|                  | عفليات           |                         | رشته گرایش               | •                           |
|                  |                  | موردی دریافت نشده است   | •                        |                             |
|                  | ش های انتخابی    | + افزودن به رشته - گرای |                          |                             |
|                  |                  |                         | انتخاب است               | توجه: حداكثر چهار رشته قابل |
|                  | رحله بعد >       | 💾 ذخيرہ موقت 🛛          |                          |                             |

۱۰- در این مرحله اطلاعات و مدارک هویتی خود را با دقت وارد نمایید و درپایان پس از کلیک بر روی ذخیره موقت وارد مرحله بعد شوید.

| 🕥 اطلاعات پژوهشی                   | 💿 اطلاعات آموزشی                            | 👩 اطلاعات هویتی                                                     | 🕥 رشته - گرایش های انتخابی     |
|------------------------------------|---------------------------------------------|---------------------------------------------------------------------|--------------------------------|
|                                    |                                             |                                                                     | و موارد ستاره دار الزامی هستند |
| تام پدر *                          | - كدملى*<br>                                | - تام څانوادگی +<br>:*ي                                             | دم» *<br>معدر                  |
|                                    | غیرقابل ویرایش                              | ر<br>غیرقابل ویرایش                                                 | غیرقابل ویرایش                 |
| آدرس ایمیل                         | - cale the actor                            | شماره تلفن ثابت یا کد شهر<br>مناقب کیاک میاک ۵ کیک                  | ش تاريخ تولد • تاريخ تولد      |
|                                    |                                             | حصی ، دور نیز خدیر ، کور نیز<br>وضعیت تقام وظیفه (ویژه برادران)<br> | – وغمیت کامل +<br>ب            |
|                                    | L                                           |                                                                     |                                |
|                                    | ٢                                           | – شهر محل تولد *<br>س                                               | استان محل ټواد *               |
|                                    | L                                           |                                                                     | ·                              |
|                                    | [                                           | - شهر محل صدور شناستامه *<br>ب                                      | - استان محل مدور شناستامه *    |
|                                    |                                             |                                                                     |                                |
| ه است دار. مثال ۲۴۵۶/۱۳۳۴۵۶ به شکل | سیار شاسنامه ۶ عدد بدور، جروف و سری شناسنام | * طوانسانية . الريس                                                 | شماره شناسنامه *               |

۱۱- در این مرحله اطلاعات و مدارک آموزشی خود را با دقت وارد نمایید و در پایان پس از کلیک بر روی ذخیره موقت وارد مرحله بعد شوید

| 🔘 اطلاعات پژوهشی                                     | 🕚 اطلاعات آموزشی                                  | 🔘 اطلاعات هویتی                       | ای انتخابی         | 🔘 رشته - گرایش ه                                       |
|------------------------------------------------------|---------------------------------------------------|---------------------------------------|--------------------|--------------------------------------------------------|
|                                                      |                                                   |                                       |                    | اطلاعات مقطع كارشناصى:                                 |
| سنوات تحصیل (بر اساس تعداد نیمسال *<br>مناثر ا کرائر | ل کل (مانند ۱۷/۷۵) *                              | ه محل تحصيل *                         | نام دانشگاه        | نام رشته- گرایش تحصیلی *                               |
|                                                      | گذاری ریزنمرات کارشناسی *                         | بار                                   |                    | بارگذاری مدرک کارشناسی *                               |
|                                                      | (DB), (DB): رومه درمها درموار (DB) (DB)           |                                       |                    | مداكتر of مگذابیت قرمت مجاز: 1940, 195                 |
| ستوات تحصیل (بر اساس تعداد نیمسال) *<br>مداکرا کارکر | ل کل (بدون محاسبه نمره پایان نامه مانند.<br>۱۷۷ * | معنان<br>۱۷۵ * محل تحصیلی             | نام دانشگاه        | اطلاعات مقطع کارشناسی ارشد:<br>نام رشته-گرایش تحصیلی * |
|                                                      | گذاری ریزنمرات گارشناسی ارشد                      | ju D                                  |                    | بارگذاری مدرک کارشناسی ارشد                            |
|                                                      | ار دا مگذایت فرمت مجان (pg, jpg)                  | ـــــــــــــــــــــــــــــــــــــ |                    | مداكتر با مگارایت فرمت مجاز: (pg. jpg.                 |
|                                                      |                                                   |                                       | مقطع گارشناسی ارشد | تصویر گواهی معتبر رتبه کسب شده در ا                    |
|                                                      |                                                   | *                                     |                    | مناكر et مكارين فرمت مجاز: 1965، 195                   |
|                                                      |                                                   |                                       |                    | موایج تدریس در دانشگاه ها                              |
| عمليات                                               | نام دانشگاه                                       | سال تحصيلي                            | abite              | ه تام درس                                              |
|                                                      |                                                   | موردی دریافت نشده است                 |                    |                                                        |
|                                                      | to others                                         | + الترودن به سوابق تدریس در           |                    |                                                        |

۱۲- در این مرحله اطلاعات و مدارک پژوهشی خود را با دقت وارد نمایید و در پایان بر روی ذخیره موقت کلیک نمایید.

|                  |                  |                                                 | خصصی۔ قرم زیر را پر کنید:                                    | واست در <b>خدمت پذیرش استعداد درخشان دکتری ت</b>      | لطفا برای ثبت درخ |
|------------------|------------------|-------------------------------------------------|--------------------------------------------------------------|-------------------------------------------------------|-------------------|
| 👴 اطلاعات پژوهشی | للاعات آموزشی    | • •                                             | 🔘 اطلاعات ھویتی                                              | 🕥 رشته - گرایش های انتخابی                            |                   |
|                  |                  |                                                 |                                                              | در کلیه موارد . فایل ها باید با فرمت JPG بارگذاری شوا | 0                 |
|                  |                  |                                                 |                                                              | داقل یک مقاله الزامی است) *                           | مقالات (حا        |
| عفليات           | نام نویسندگان    | سال انتشار                                      | عنوان مجله                                                   | عنوان كامل مفاله                                      |                   |
| عمليات           | یت<br>می و منتقل | تاریخ ک<br>ب شده مورد تائید سازمان پژوهش های عا | محل ثبت<br>موردی دریافت نشده است<br>+ افزودن به اختراغات کبت | نام اختراع                                            | •                 |
|                  |                  |                                                 |                                                              | ای علمی معتبر                                         | جشتواره ها        |
| عمليات           | رتبه کسب شده     | تاريخ برگزاری                                   | نهاد برگزار کننده                                            | عنوان جشنواره                                         | •                 |
|                  |                  | ده است<br>ودن به جشنواره های علمی معتبر         | موردی دریافت نش<br>+ اغ                                      |                                                       |                   |
|                  |                  |                                                 |                                                              |                                                       | كتاب              |
| عليات            | ت نام نویسندگان  | ار تعداد صفحاء                                  | نوان کتاب سال انتش                                           | کتاب تالیف شده                                        |                   |
|                  |                  | نشده است                                        | موردی دریافت                                                 |                                                       |                   |
|                  |                  |                                                 |                                                              |                                                       |                   |

۱۳- بر روی« ثبت درخواست» کلیک کنید.

|        |             | موردی دریافت نشده است                                     |         |                                     |                  |
|--------|-------------|-----------------------------------------------------------|---------|-------------------------------------|------------------|
|        | ردد         | <ul> <li>افزودن به پایان نامه کارشناسی</li> </ul>         |         |                                     |                  |
| عمليات | سمت در طرح  | سال اجرای طرح                                             | كارفرما | <b>ر و یا تحقیقاتی</b><br>عنوان طرح | طرح های مار<br># |
|        | ىەتنى       | موردی دریافت نشده است<br>+ افزودن به طرح های ملی و یا تحا |         |                                     |                  |
|        | ثبت درخواست | 🗸 برهه قبل 💾 ذخيره موقت 🗸                                 |         |                                     | Activ            |

۱۴- سپس با کلیک بر روی «پرداخت هزینه» و ورود به درگاه پرداخت، نسبت به پرداخت هزینه ثبت نام اقدام نمایید.

|                | ل باقی مانده ارجاع / ارسال پیام | سابقه درخواست مراح<br>- | اطلاعات درخواست   |                                     |                             |                  |
|----------------|---------------------------------|-------------------------|-------------------|-------------------------------------|-----------------------------|------------------|
|                | نام خانوادگی: 💴ن                |                         | نام:              |                                     | 0000AYF                     | کد پیگیری: ۱۹۱۰۹ |
| -              | هماره موبایل: د                 |                         |                   | تخصصى                               | استعداد درخشان دکتری        | نام خدمت: پذیرش  |
|                |                                 |                         |                   |                                     | oA:oQ:491fo#/11/1           | تاریخ درخواست: ۷ |
| ^              |                                 |                         |                   | 1                                   | توسط متقاضى                 | فرم اوليه پر شده |
|                |                                 | 1                       |                   | م دهید 🛚 یرداخت هزینه               | یّند، عملیات پرداخت را انجا | یوای ادامه قرآ   |
| اطلاعات پڑوھشی | 🕥 اطلاعات آموزشی                | ×                       | X                 | ن های انت <sup>ا</sup> درگاه پرداخت | 0 رشته - گرای               |                  |
|                |                                 |                         | به درگاه پرداخت   | <b>29</b> انتقال ا                  | یش های انتخابی *            | رشته - گرا       |
| مليات          | -                               |                         |                   |                                     | رشته گرایش                  | #                |
| • مفاهده       |                                 |                         | ران انقلاب اسلامی | لاب اسلامۍ- اندیشه سیاسی رهبر       | مطالعات سیاسی انة           | 1                |
|                |                                 |                         |                   | است                                 | اکثر چهار رشته قابل انتخاب  | توجه: حدا        |

تبصره ۱: در تمامی موارد تکمیل فیلد های ستاره دار الزامی می باشد.

تبصره ۲ : داوطلب باید پس از تکمیل اطلاعات هر بخش نسبت به ذخیره موقت آن اقدام نماید . در غیر این صورت در ورودی های بعدی مجدا" مجبور به ورود اطلاعات خواهد بود.

تبصره ۳ : داوطلب به ازای هر رشته انتخابی موظف به پرداخت وجه ثبت نام مجزا می باشد.

تذکر مهم ۱: جهت تسهیل در انجام مراحل ثبت نام، قبلاً فایل های مورد نیاز- که در متن فراخوان ذکر شده اند- را تهیه و ذخیره کنید.

تذکر مهم ۲: در صورت فراموش کردن رمز عبور خود، می توانید مجدداً از طریق درگاه احراز هویت مرکزی وارد شده و حداکثر ظرف مدت ۱۰ دقیقه بعد، نسبت به تغییر مجدد رمز عبور خود اقدام نمایید